# U4 ERP Register Goods Receipt

**Guide for Users** 

Version 1.0

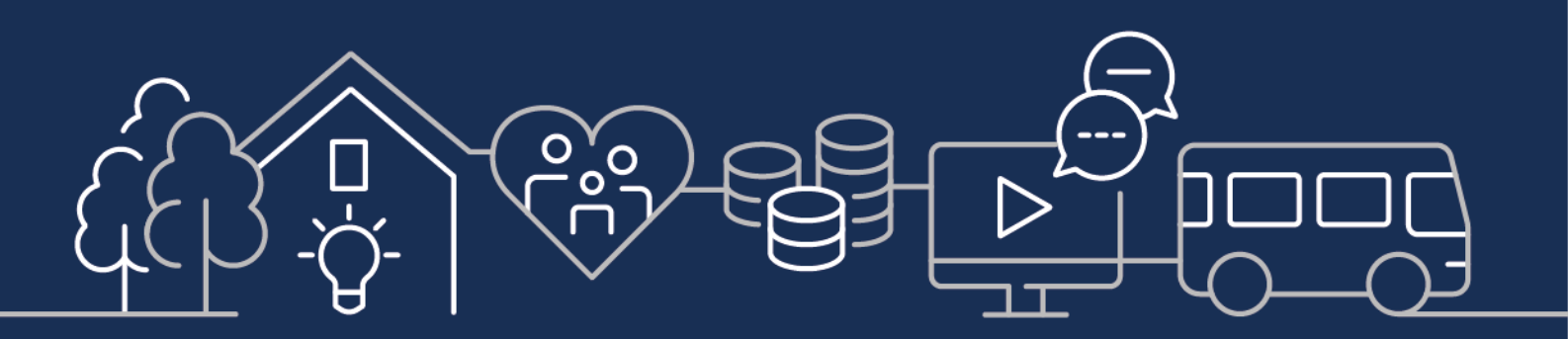

sirgar.llyw.cymru carmarthenshire.gov.wales

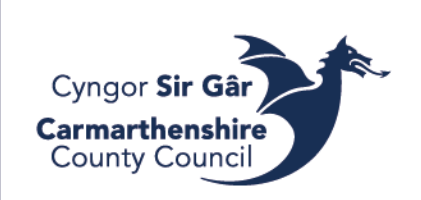

## Contents

| Goods Receipting                                                            | 3 |
|-----------------------------------------------------------------------------|---|
| Quantity Based Goods Receipting                                             | 3 |
| Value Based Goods Receipting                                                | 4 |
| Goods Receipting A Value Based Purchase Order Relating To Multiple Invoices | 4 |
| Finding A Goods Receipt Number                                              | 5 |
| Outstanding Purchase Orders and Remaining Balances                          | 5 |
| Goods Receipting Complete and Invoices Paid but Order is still Outstanding  | 5 |
| CIOSING DOWN A PURCHASE ORDER ACCIDENTALLY WHICH YOU NEED TO REMAIN OPEN    | 6 |
| CLOSING A PURCHASE ORDER NO LONGER REQUIRED                                 | 6 |
|                                                                             |   |

Good receipting is used to register the goods/services received in relation to the purchase order raised and must be in line with the delivery e.g., two deliveries for one order will require two separate goods receipting tasks.

You should check that the goods/services have been received before goods receipting. All goods must be receipted before invoices are sent for payment. Invoices cannot be paid until the good receipting has been registered.

You cannot goods receipting terminated/finished purchase orders. Never fully goods receipt an order you haven't fully received.

#### Goods Receipting

On Unit4 ERP Web, go to Procurement - Purchase Orders – Goods Received and open Goods Receipt.

In the Order number field, enter the "Order No" and press *Tab* to load. If you don't know the order number, press the three dots button to open value lookup. You can search for your purchase orders but entering your username into the 'Requested by' field (your username is what you enter when you log in minus the initial 'f').

|                                  | kup                                  |                                                                      |                                            |                           |                                            |             |            |               |        |
|----------------------------------|--------------------------------------|----------------------------------------------------------------------|--------------------------------------------|---------------------------|--------------------------------------------|-------------|------------|---------------|--------|
| Search o                         | riteria                              |                                                                      |                                            |                           |                                            |             |            |               |        |
|                                  |                                      |                                                                      |                                            |                           |                                            |             |            |               |        |
|                                  |                                      |                                                                      |                                            |                           |                                            |             |            |               |        |
| ⊗ Adv                            | anced                                |                                                                      |                                            |                           |                                            |             |            |               |        |
| Search                           |                                      |                                                                      |                                            |                           |                                            |             |            |               |        |
|                                  |                                      |                                                                      |                                            |                           |                                            |             |            |               |        |
| Index num                        | Supplier/Customer                    | Supplier/Curtomer(T)                                                 | External reference                         | Responsible               | Personal in                                | Accountable | Order date | Delivery date |        |
| rder num                         | Supplier/Customer                    | Supplier/Customer (T)                                                | External reference                         | Responsible               | Requested by<br>ACR555                     | Accountable | Order date | Delivery date | Filter |
| rder num                         | Supplier/Customer                    | Supplier/Customer (T) AGILYX EMEA LIMITED                            | External reference                         | Responsible               | Requested by<br>ACR555<br>ACR555           | Accountable | Order date | Delivery date | Filter |
| rder num<br>10012602<br>10012603 | Supplier/Customer<br>173043<br>52265 | Supplier/Customer (T)<br>AGILYX EMEA LIMITED<br>COMPUTACENTER UK LTD | External reference<br>30176001<br>30176688 | Responsible<br>WEB<br>WEB | Requested by<br>ACR555<br>ACR555<br>ACR555 | Accountable | Order date | Delivery date | Filte  |

When you purchase order, if you would like, you may change the delivery date to the actual delivery date or you can leave it as the current date.

| Order informatio          | on                      | References                     | Delivery                    |      |
|---------------------------|-------------------------|--------------------------------|-----------------------------|------|
| Order number<br>10012328  | Order status<br>Ordered | Requested by<br>Chloe Reynolds | Delivery date<br>13/02/2024 |      |
| Supplier<br>LYRECO UK LTD |                         |                                | Delivery time               | 0:00 |

#### Quantity Based Goods Receipting

Do not fully goods receipt if you have not received the whole order.

If all units on a line have been received, tick the box on the left side of the order line and press simply press the goods received button.

| Or                                                                                                    | Order details |                                              |                                   |                                              |             |           |                |                     |               |      |            |                |  |
|----------------------------------------------------------------------------------------------------|---------------|----------------------------------------------|-----------------------------------|----------------------------------------------|-------------|-----------|----------------|---------------------|---------------|------|------------|----------------|--|
|                                                                                                    | Order line    | Supplier product                             | Supplier product description      | Product                                      | Description | Order qty | Ordered amount | Previously received | Qty. received | Unit | Unit price | Rest cancelled |  |
|                                                                                                    | i             | ADMIN&OFFEQ<br>Administrative & Office Equip | Administrative & Office Equipment | ADMIN&OFFEQ<br>Administrative & Office Equip | Planners    | 5.00      | 50.00          | 0.00                | 0.00          | UN   | 10.00      |                |  |
| <ul> <li>Image: A second second s</li></ul> | 2             | ADMIN&OFFEQ                                  | Administrative & Office Equipment | ADMIN&OFFEQ                                  | Pens        | 3.00      | 7.50           | 0.00                | 3.00          | UN   | 2.50       |                |  |
|                                                                                                    | 3             | ADMIN&OFFEQ                                  | Administrative & Office Equipment | ADMIN&OFFEQ                                  | Pencils     | 1.00      | 3.00           | 0.00                | 0.00          | UN   | 3.00       |                |  |
| Σ                                                                                                    |               |                                              |                                   |                                              |             | 9.00      |                | 0.00                | 3.00          |      |            |                |  |
| Ad                                                                                                    | i Set rec     | eived to zero Goods recei                    | ved Rest cancelled Delete         | Batch and serial information                 |             |           |                |                     |               |      |            |                |  |

you've only received part of the units on a line and you are expecting to receive the rest, enter the number of units you have received manually.

If you've only received part of the units on a line and you are not going to receive the rest of the units, enter the number of units you have received manually and the tick the box under the Rest Cancelled column.

| Or | Order details |                                              |                                   |                                              |             |           |                |                     |               |      |            |                |  |
|----|---------------|----------------------------------------------|-----------------------------------|----------------------------------------------|-------------|-----------|----------------|---------------------|---------------|------|------------|----------------|--|
|    | Order line    | Supplier product                             | Supplier product description      | Product                                      | Description | Order qty | Ordered amount | Previously received | Qty. received | Unit | Unit price | Rest cancelled |  |
|    | 1             | ADMIN&OFFEQ<br>Administrative & Office Equip | Administrative & Office Equipment | ADMIN&OFFEQ<br>Administrative & Office Equip | Planners    | 5.00      | 50.00          | 0.00                | 1.00          | UN   | 10.00      |                |  |
|    | 2             | 2 ADMIN&OFFEQ                                | Administrative & Office Equipment | ADMIN&OFFEQ                                  | Pens        | 3.00      | 7.50           | 0.00                | 2.00          | UN   | 2.50       | 2              |  |
| -  | 3             | 3 ADMIN&OFFEQ                                | Administrative & Office Equipment | ADMIN&OFFEQ                                  | Pencils     | 1.00      | 3.00           | 0.00                | 1.00          | UN   | 3.00       |                |  |
| Σ  |               |                                              |                                   |                                              |             | 9.00      |                | 0.00                | 4.00          |      |            |                |  |
|    |               |                                              |                                   |                                              |             |           |                |                     |               |      |            |                |  |

Add Set received to zero Goods received Rest cancelled Delete Batch and serial information

When you have finished goods receipting an order, press save and the system will provide you with a goods receipt number, this will need to be presented to P2P when they pay the invoice.

#### Value Based Goods Receipting

Do not fully goods receipt if you have not received the whole order.

If the full amount of the line has been received, tick the box on the left side of the order line and simply press the goods received button.

| 0        | rder detail | s                                     |                               |                                   |                    |           |                |                     |                 |                 |                |
|----------|-------------|---------------------------------------|-------------------------------|-----------------------------------|--------------------|-----------|----------------|---------------------|-----------------|-----------------|----------------|
|          | Order line  | Supplier product                      | Supplier product description  | Product                           | Description        | Order qty | Ordered amount | Previously received | Qty. received U | Unit Unit price | Rest cancelled |
| <b>~</b> |             | 1 AUDITFEEVB<br>Audit Fee Value Based | Audit Fee Value Based         | AUDITFEEVB<br>Audit Fee Value Bas | Audit Fee Value Ba | 1.00      | 125.00         | 0.00                | 1.00 UN         | 125.00          |                |
|          |             | 2 AUDITFEEVB                          | Audit Fee Value Based         | AUDITFEEVB                        | Audit Fee Value Ba | 1.00      | 30.00          | 0.00                | 1.00 UN         | 0.00            |                |
| Σ        |             |                                       |                               |                                   |                    | 2.00      |                | 0.00                | 2.00            |                 |                |
| Ac       | id Set re   | ceived to zero Goods                  | received Rest cancelled Delet | e Batch and seria                 | linformation       |           |                |                     |                 |                 |                |

If you've only received part of the good/service of a line and you are expecting to receive the rest, enter the amount of goods/service received in the Unit Price field.

If you've only received part of the goods/services of a line and you are not expecting to receive the rest, enter the amount of goods/services received in the unit price field and tick the box in the rest cancelled column of that row.

| -  |            |                                     |                                |                                   |                    |           |                |                     |               |      |            |                |
|----|------------|-------------------------------------|--------------------------------|-----------------------------------|--------------------|-----------|----------------|---------------------|---------------|------|------------|----------------|
|    | Order line | Supplier product                    | Supplier product description   | Product                           | Description        | Order qty | Ordered amount | Previously received | Qty. received | Unit | Unit price | Rest cancelled |
| ~  | 1          | AUDITFEEVB                          | Audit Fee Value Based          | AUDITFEEVB                        | Audit Fee Value Ba | 1.00      | 125.00         | 0.00                | 1.00          | UN   | 125.00     |                |
|    | 2          | AUDITFEEVB<br>Audit Fee Value Based | Audit Fee Value Based          | AUDITFEEVB<br>Audit Fee Value Bas | Audit Fee Value Ba | 1.00      | 30.00          | 0.00                | 1.00          | UN   | 25.00      | <b>~</b>       |
| Σ  |            |                                     |                                |                                   |                    | 2.00      |                | 0.00                | 2.00          |      |            |                |
| Ad | d Set rec  | eived to zero Goods                 | received Rest cancelled Delete | e Batch and seria                 | information        |           |                |                     |               |      |            |                |

Only receipt up to the value ordered, **DO NOT** over receipt a value based order. If the rows ordered come to more than what was ordered on the initial order, just fully goods reciept. When the invoice is paid, it will enter workflow and be closed appropriately.

When you have finished goods receipting an order, press save and the system will provide you with a goods receipt number, this will need to be presented to P2P when they pay the invoice.

### Goods Receipting A Value Based Purchase Order Relating To Multiple Invoices

Within the authority we use agency staff services, day nurseries etc which send in weekly or monthly invoices. Instead of raising individual purchase orders e.g for each month, a single purchase order can be raised with the value of the service for a specific period of time.

For example an agency worker working for 3 months. The value of the purchase order would be the cost for the 3 months. The agency would send in a invoice for eg April. This invoice can be goods receipted for the cost of April but there would be a balance of the next two months still on the purchase order which you would goods receipt with each monthly invoice until the value of the purcase order was finished.

When goods receipting using the above option, to keep the purchase open, when goods receitping <u>ONLY SAVE</u>.

Only receipt up to the value ordered, **DO NOT** over receipt a value based order.

#### Example

Purchase Order value = £1000 Invoice 1 = £500 (£500 is receipted) Invoice 2 = £400 (£400 is receipted) Final invoice = £150 (only receipt the £100 to close the PO. This invoice will go through workflow for checking/ approval). £150 will be paid to the supplier.

### Finding A Goods Receipt Number

Go to *Reports Menu* – *Global Reports* - *CCC Reports* - *A General Reports* – *Purchasing* and open *Delivery Status Enquiry* (You may also use the search bar to find the enquiry)

Enter the purchase order number and it will populate all the goods receipting numbers relating to the order.

|         | tion criteria |                |                                 |                                 |          |             |            |          |                 |                     |                 |
|---------|---------------|----------------|---------------------------------|---------------------------------|----------|-------------|------------|----------|-----------------|---------------------|-----------------|
| OrderNo | like          |                | 10012328                        |                                 |          |             |            |          |                 |                     |                 |
| Company |               |                |                                 |                                 |          |             |            |          |                 |                     |                 |
| Results | 5             |                |                                 |                                 |          |             |            |          |                 |                     |                 |
| Search  | Detail level  | All levels Cop | y to clipboard                  |                                 |          |             |            |          |                 |                     |                 |
| #       | User          | Product        | RegNo                           | Text                            | OrderNo  | Ap/Ar<br>ID | Deliv.date | NT       | External<br>ref | Amount<br>delivered | Curr.<br>amount |
|         |               |                |                                 |                                 |          |             |            |          |                 |                     |                 |
| 1       | ACR555        | ADMIN&OFFEQ    | 20315032                        | Administrative & Office Equipme | 10012328 | 47170       | 13/02/2024 | 40       | 30156807        | 5.00                | 5.00            |
| 2       | ACR555        | ADMIN&OFFEQ    | Administrative & Office Equipme | 10012328                        | 47170    | 14/02/2024  | 40         | 30156807 | 50.00           | 50.00               |                 |
| 3       | ACR555        | ADMIN&OFFEQ    | 20315031                        | Administrative & Office Equipme | 10012328 | 47170       | 14/02/2024 | 40       | 30156807        | 3.00                | 3.00            |
| Σ       |               |                |                                 |                                 |          |             |            |          |                 | 58.00               | 58.00           |

#### Outstanding Purchase Orders and Remaining Balances

Go to *Reports Menu* – *Global Reports* - *CCC Reports* - *A General Reports* – *Purchasing* and open *Outstanding Orders by Cost Centre* (You may also use the search bar to find the enquiry)

Enter relevant periods in the search criteria. You can also enter the relevant budget codes before pressing search. All outstanding open purchase orders under that criteria will be shown and you can check how much has been posted against the purchase order and what balance is remaining.

| * Selec                                                     | tion criteria                                                                    |            |        |              |                 |        |             |              |               |         |       |             |         |               |
|-------------------------------------------------------------|----------------------------------------------------------------------------------|------------|--------|--------------|-----------------|--------|-------------|--------------|---------------|---------|-------|-------------|---------|---------------|
| Requeste<br>Period be<br>CostC lik<br>Status lik<br>Company | Requested by like  Period between 202200 and 202315 CostC like  Company like  CC |            |        |              |                 |        |             |              |               |         |       |             |         |               |
| Results                                                     |                                                                                  |            |        |              |                 |        |             |              |               |         |       |             |         |               |
| Search                                                      | Detail level                                                                     | All levels | • Сору | to clipboard |                 |        |             |              |               |         |       |             |         |               |
| #                                                           | NT                                                                               | OrderNo    | SuppID | Status       | Curr.<br>amount | Posted | Outstanding | Prod.<br>grp | Product       | Account | CostC | Job<br>Code | Service | Order<br>date |
|                                                             |                                                                                  |            |        |              |                 |        |             |              |               | 4948    | 8261  |             | 420     |               |
| 1                                                           | 40                                                                               | 10012189   | 38790  | 0            | 1,700.00        | 0.00   | 1,700.00    | P0039        | ADMIN&OFFEQ   | 4948    | 8261  |             | 420     | 06/07/2022    |
| 2                                                           | 40                                                                               | 10012272   | 47170  | 0            | 4.30            | 0.00   | 4.30        | P0039        | ADMIN&OFFEQ   | 4948    | 8261  |             | 420     | 21/10/2022    |
| 3                                                           | 40                                                                               | 10012272   | 47170  | 0            | 0.77            | 0.00   | 0.77        | P0039        | ADMIN&OFFEQ   | 4948    | 8261  |             | 420     | 21/10/2022    |
| 4                                                           | 40                                                                               | 10012272   | 47170  | 0            | 1.54            | 0.00   | 1.54        | P0039        | ADMIN&OFFEQ   | 4948    | 8261  |             | 420     | 21/10/2022    |
| 5                                                           | 40                                                                               | 10012273   | 12035  | 0            | 3.75            | 0.00   | 3.75        | P0039        | ADMIN&OFFEQ   | 4948    | 8261  |             | 420     | 09/11/2022    |
| 6                                                           | 40                                                                               | 10012275   | 12035  | 0            | 3.75            | 0.00   | 3.75        | P0039        | ADMIN&OFFEQ   | 4948    | 8261  |             | 420     | 10/11/2022    |
| 7                                                           | 40                                                                               | 10012277   | 3941   | 0            | 1,000.00        | 0.00   | 1,000.00    | P0039        | ADMIN&OFFEQ   | 4948    | 8261  |             | 420     | 10/11/2022    |
| 8                                                           | 40                                                                               | 10012277   | 3941   | 0            | 500.00          | 0.00   | 500.00      | P0039        | ADMIN&OFFEQ   | 4948    | 8261  |             | 420     | 10/11/2022    |
| 9                                                           | 40                                                                               | 10012281   | 47170  | 0            | 25.00           | 0.00   | 25.00       | P0039        | ADMIN&OFFEQ   | 4948    | 8261  |             | 420     | 10/11/2022    |
| 10                                                          | 40                                                                               | 10010000   | 105440 | 0            | 10.00           | 0.00   | 10.00       | B0030        | ADMINIP OFFEO | 1010    | 0081  |             | 400     | 10/01/2022    |

## Goods Receipting Complete and Invoices Paid but Order is still Outstanding

Sometimes the supplier's price will have changed, for example a PO raised for £1000 but the invoice received is for £995.00, or goods are out of stock. The balance will keep the purchase order open so to close the purchase order, go to goods receipt screen and press Rest Cancelled which should close the purchase order.

| Goods receipt                                   |                             |                           |                    |                    |                  |                     |               |      |            |                |           |          |   |
|-------------------------------------------------|-----------------------------|---------------------------|--------------------|--------------------|------------------|---------------------|---------------|------|------------|----------------|-----------|----------|---|
| Order information                               | Referen                     | ices                      |                    | Delive             | ry               |                     |               |      |            |                |           |          |   |
| Order number<br>10057409<br>                    |                             |                           |                    | Delivery<br>24/05/ | date<br>(2023    | <b></b>             |               |      |            |                |           |          |   |
| Supplier<br>UNIVERSITY OF WALES TRINITY SAINT E | D                           | Delivery                  | time               | 00:00              |                  |                     |               |      |            |                |           |          |   |
|                                                 |                             |                           |                    |                    |                  |                     |               |      |            |                |           |          |   |
| : Workflow log (row 1)                          |                             |                           |                    |                    |                  |                     |               |      |            |                |           |          |   |
|                                                 |                             |                           |                    |                    |                  |                     |               |      |            |                |           |          |   |
|                                                 |                             |                           |                    |                    |                  |                     |               |      |            |                |           |          |   |
|                                                 |                             |                           |                    |                    |                  |                     |               |      |            |                |           |          |   |
| (Enter a comment)                               |                             |                           |                    |                    |                  |                     |               |      |            |                |           |          |   |
| Сору                                            |                             |                           |                    |                    |                  |                     |               |      |            |                |           |          |   |
|                                                 |                             |                           |                    |                    |                  |                     |               |      |            |                |           |          |   |
| Order details                                   |                             |                           |                    |                    |                  |                     |               |      |            |                |           |          |   |
| Order line Supplier product                     | Supplier product descriptio | n Product                 | Description        | Order qty          | ▲ Ordered amount | Previously received | Qty. received | Unit | Unit price | Rest cancelled | Warehouse | Location |   |
| 1 RENTSGEN<br>Rents General                     | Rents General               | RENTSGEN<br>Rents General | Rents General      | 1.00               | 724.64           | 0.00                | 0.00          | UN   | 724.64     |                |           |          |   |
| Σ                                               |                             |                           |                    | 1.00               |                  | 0.00                | 0.00          |      |            |                |           |          |   |
| Add Set received to zero Goods                  | received Rest cancelled     | Delete Batch and          | serial information |                    |                  |                     |               |      |            |                |           |          | * |

Fully Goods Reciepted Purchase Order Accidentally Which You Needs To Remain Open Please contact CR Finance P2P **immediately** so they are aware that they need to keep the purchase order open for further goods receipting.

Closing a Purchase Order No Longer Required

To close a purchase order email CR Finance Systems and quote the purchase order number, supplier, costs so they can identify the PO and the reason why you require it to be closed.

Please ensure that all invoices have been **PAID** against the purchase order before you request it be closed. Goods reciepting is not the last step. Please see our Requisition guide for more information.

Queries

Goods Receipting queries – <u>CR Finance P2P</u> Closing a Purchase Order – <u>CR Finance Systems</u>